## GeoNet Quickstart Adding LWD Run record

## Note:

*LWD Run record* consists of *LWD Suite, LWD Run* and *LWD Tool* components. *LWD Run* has a subrecord called *LWD Witness*.

- 1. To create a new *LWD Run* record, select a *Well* record and a *Day* record from the *Well Operations* and *Day* selectors respectively.
- 2. Mouse-over the **GeoNe**t tab and **LWD**, select **LWD Run** from the drop down menu.
- 3. This will load the *LWD Run Data* page, showing the existing record associated with the selected *Well* and *Day* records.

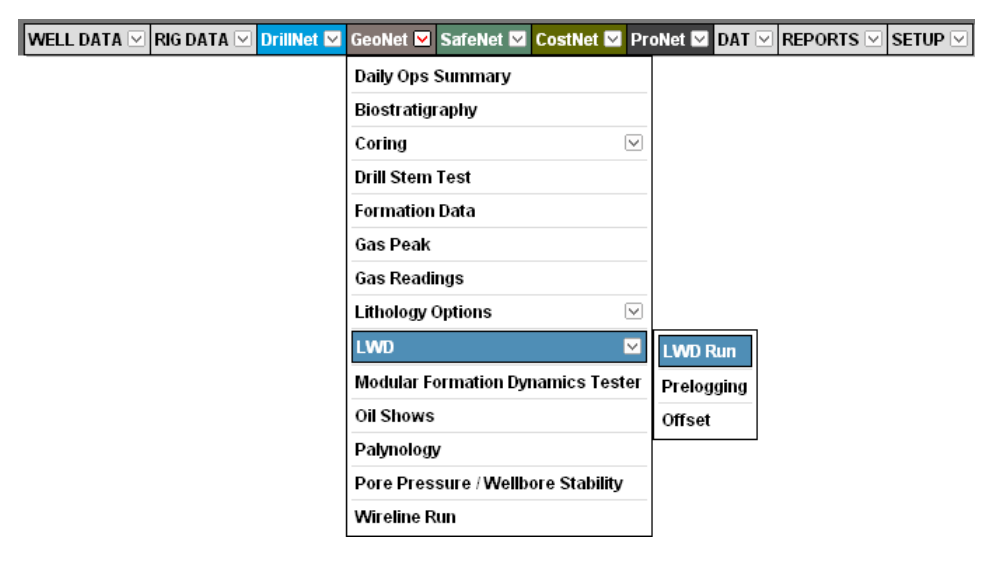

Figure 1.0 Accessing LWD Run menu

4. Click either the *Add New* button or *Add LWD Suite* button.

| LWD Run Data  | File Manager |  |  |         |                |   |
|---------------|--------------|--|--|---------|----------------|---|
|               |              |  |  | Add New | Delete Selecte | d |
| LWD Suite     |              |  |  |         |                |   |
| Add LWD Suite |              |  |  |         |                |   |

Figure 1.1 Adding New LWD Suite

- 5. This will load a new *LWD Run Data* web form pre-populated with *Previous Day's* record.
- 6. Fill in all the required fields denoted with *Red Vertical Bar* and other necessary information.

- 7. Enter the *LWD Suite Number* next to the *LWD Run #* label. This information is required and should not be left blank. Fill in other necessary information.
  - 6.1 By default, *LWD Run* component is available right below the *LWD Suite*. Fill in the necessary *LWD Run* data.
    - 6.1.1 To create additional *LWD Run* entry, click the *Add LWD Run* button.
      - 6.1.1.1 To add the *LWD Witness*, click the *Add LWD Witness* button. Once the page has loaded, enter the necessary *LWD Witness* information.
    - 6.1.2 To add the *LWD Tool*, click the *Add LWD Tool* button. Once the page has loaded, enter the necessary *LWD Tool* information.

| LWD Run      |             |           |
|--------------|-------------|-----------|
| Add LWD Run  |             |           |
| LWD Tool     |             |           |
| Tool #       | Tool Descr. | Tool Type |
| Add LWD Tool |             |           |

Figure 1.2 Adding New LWD Run and LWD Tool

| LWD Witness     |  |  |
|-----------------|--|--|
| Add LWD Witness |  |  |

Figure 1.3 Adding New Witness

8. To save, click the *Confirm* button.